# نيزختلا ةكبش لوحم نم ققحتلا ةيفيك ةلصتملا ةيفيللا تاونقلا ربع (SAN) ةيفيللا تاونقلا ربع UCS لصومب

## تايوتحملا

قمدقملا مياساس التابلط تملا تابلط تملا مردخت سمل ا تانوكملا مردخت سمل ا تانوكملا مياس ال تامول عم مياس ال تامول عم (FC) مال ص تاذ تامول عم

## ەمدقملا

ماظنب لصتملا (SAN) نيزختلا ةقطنم ةكبش لوحم صحف ةيفيك دنتسملا اذه حضوي (FI) ليمحتلل (FC) ةيفيللا تاونقلا ربع (UCS) ةدحوملا ةبسوحلا

## ةيساسألا تابلطتملا

#### تابلطتملا

دنتسملا اذهل ةصاخ تابلطتم دجوت ال.

#### ةمدختسملا تانوكملا

ةيلاتلا ةيداملا تانوكملاو جماربلا تارادصإ ىلإ دنتسملا اذه يف ةدراولا تامولعملا دنتست

- UCS Manager و UCS ةيفيللا ةينيبلا تالصوملا •
- Nexus Storage Switch وأ Cisco MDS لوحملا

ةصاخ ةيلمعم ةئيب يف ةدوجوملا ةزهجألاا نم دنتسملا اذه يف ةدراولا تامولعملا عاشنإ مت. تناك اذإ .(يضارتفا) حوسمم نيوكتب دنتسملا اذه يف ةمدختسُملا ةزهجألا عيمج تأدب رمأ يأل لمتحملا ريثأتلل كمهف نم دكأتف ،ليغشتلا ديق كتكبش.

## ةيساسأ تامولعم

UCS Fabric ب ةلصتملا مداخلا نم تنرثيا تالوحمب صاخلا IP ناونع ديدحت ةداع لهسلا نم المانمظعم مجاوي ،كلذ عمو NXOS. رمأ مجوم نم cdp رمألا ناريج مادختساب UCS Fabric ب لصتم قفدتلل ةيفيل ةانق لوحمل ةلثامم تامولعم ىلع روثعلا يف Interconnect.

#### تنرثيإلا ةكبشل Cisco فاشتكا لوكوتورب راوج نم ققحت (CDP) ةيفيللا تاونقلا ناريجو (CDP)

:ربتخملا نم لاثم

#### WW-SV-115-A-A(nxos) # show cdp neighbors

| Capability Codes         | : R - | Route                                        | r, T - T | rans-Br  | idge, B - S | ource-Route-Br | idge    |  |
|--------------------------|-------|----------------------------------------------|----------|----------|-------------|----------------|---------|--|
|                          | S -   | Switc                                        | п, Н – Н | ost, I · | - IGMP, r - | Repeater,      |         |  |
|                          | V -   | V - VoIP-Phone, D - Remotely-Managed-Device, |          |          |             |                |         |  |
| s - Supports-STP-Dispute |       |                                              |          |          |             |                |         |  |
| Device-ID                |       | Local                                        | Intrfce  | Hldtme   | Capability  | Platform       | Port ID |  |
| BGL-SV-CAT6K-01          |       | mgmt                                         | C        | 179      | RSI         | WS-C6503-E     | Gig2/18 |  |
| BGL-SV-N5548UP-0         | 1-14( | SSI154                                       | 30M56)   |          |             |                |         |  |
|                          |       | Ethl                                         | /9       | 161      | SIS         | N5K-C5548UP    | Ethl/16 |  |
|                          |       |                                              |          |          |             |                |         |  |

BGL-SV-N5548UP-02-15(SSI15430MAW)

Eth1/11 153 S I s N5K-C5548UP Eth1/17 ططخم مادختسإ كنكميف ،**ليوحتلا عضول** Fabric Interconnect FC نيوكت مت اذإ مادختس الفنان المولعمل القاري المولعمل الحالي المولعم الحالي المولعم الحالي المولعم الحالي المولع المولع ال

نيوكت مت اذإ Fabric Interconnect FC نيوكت مت اذا ت**امولعمل قيجراخلا CommandShow npv** تامولعمل العالي المعالي المعالي المعالي المعالي المعالي .

<

WW-SV-115-A-A(nxos) # show npv internal info external-interface all

External Interface Info:

------

Interface Information:

ifindex: fc1/32, Port VSAN: 200, Internal FLOGI VSAN: 200, fcid: 0xd10241 FABRIC INTERCONNECT PORT & ITS FCID

Internal FLOGI Done: True, In Progress: False

FSM current state: NPIVP\_EXT\_IF\_ST\_UP

fabric mgmt addr: 10.76.78.15 <UPSTREAM SWITCH IP ADDRESS

fabric pwwn: 20:43:54:7f:ee:e2:ac:80, fabric nwwn: 20:c8:54:7f:ee:e2:ac:81
<UPSTREAM SWITCH WWN</pre>

my pwwn: 20:20:8c:60:4f:4f:c0, my nwwn: 20:c8:8c:60:4f:4f:c1
<FABRIC INTERCONNECT WWN</pre>

fcf\_mac: 8c60:4f4f:4fe7

Pinned Server Intf Count: -3 ----- OUTPUT TRUNCATED ------WW-SV-115-A-A(nxos)# show interface fc 1/32 fc1/32 is up Hardware is Fibre Channel, SFP is short wave laser w/o OFC (SN) Port WWN is 20:20:8c:60:4f:4f:4f:c0 <FABRIC INTERCONNECT PWWN (re-verified) Admin port mode is NP, trunk mode is off ----- OUTPUT TRUNCATED ------ت**اونقلا ربع لمعي يذلا (SAN) نيزختاا ةكبش لوحمب صاخلا IP ناونع ىلع** لوصحلا كنكمي نوكي ينكيب لا أصّتا شامقلا يأً كَلإ ءانيملاً اذه فُشكي آل ،امهم .**ليّمحتلّ (FC) ةيفيلاً** ا ةقطنم ةكبش لوحم ىلإ لوخدلا ليجست كمزلي ،ذفنملا تامولعم ىلع روثعلل .تطبر .FLOGI تانايب ةدعاق نم قوقحتاباًو ةيفيلالا تاونقلاً ربع قفدتال (SAN) نيزختاياً BGL-SV-N5548UP-02-15# show flogi database | include 20:20:8c:60:4f:4f:4f:c0 \_\_\_\_\_ INTERFACE VSAN FCID PORT NAME NODE NAME \_\_\_\_\_ 0xd10241 20:20:8c:60:4f:4f:4f:c0 20:c8:8c:60:4f:4f:4f:c1 fc2/3200 <UPSTREAM SWITCH PORT AND FABRIC INTERCONNECT FCID & WWN

عم FC1/32 ءانيم ينيب لاصتا شامقلا نأ تصلختسا عيطتسي تنأ ،كلذل PWWN عم FCI/32 ءانيم ينيب لاصتا شامقلا ن 20:20:8c:60:4f:4f:4f:c0 و FCID 0xd10241 و 20:20:8c:60:4f:4f:4f:4f:c0 10.76.78.15 ثابل علي عم حاتفم علي 5C2/3.

ةفرعمل UCS Manager جمانربل (GUI) ةيموسرلا مدختسملا ةمجاو مادختسا نكمي امك مداخلا تالوحمب صاخلا IP ناونعب ةقلعتملا تامولعملا.

.تامولعملا جەن نيكمت بجي ،الوأ

دقنا ،حفصتاا ةحول يف .1 ةوطخلا EqualMappingTab.

.EqualProcessTab، رقنا EqualNode. يف

PolicyEstab. قوف رقنا ،لمعلا ءزج يف.3 ةوطخلا

.**ةماعلا** تاسايسلل **يعرفل**ا بيوبتلا ةمالع قوف رقنا.4 ةوطخلا

**Enabled.ددح ،تامولعملا** جەن ةقطنم يف.5 ةوطخلا.

قوف رقنا.6 ةوطخلا SaveChanges.

ب ةصاخلا "ناريج" بيوبتلا قمالع ىلا لاقتنالا ىل جاتحت ،كلذ دعب Fabric Interconnect قلباقملا. قوف رقنا ،لقنتاا ءزج يف.1 ةوطخلا

.**ةيفيللا ةينيبلا تالصومل**ا<EqualMenttab، **ExpansionEquipment** يف.2 ةوطخلا

(SAN) نيزختلا ةكبش ناريج ضرع ديرت يذلا ينيبلا ةينبلا لاصتا قوف رقنا .3 ةوطخلا ەلجأ نم.

اقوف رقنا ،لمعلا ءزج يف.4 ةوطخلا NeighborStab.

.ةروصلا يف حضوم وه امك SANsubtab بيوبتلا ةمالع قوف رقنا.5 ةوطخلا

in order to نم (ةسايسلا نكمي تنأ نأ دعب) ةمولعم هسفن لا تصحف CLI.

WW-SV-115-A# scope Fabric-interconnect a|b WW-SV-115-A /fabric-interconnect# show san-neighbors

### ةلص تاذ تامولعم

• <u>Cisco نم ةدحوملا ةبسوحلا ماظنل تنرثيالا ليوحت عاضوا</u>

• <u>Cisco Systems - تادنتسمل او ينقتل امعدلا</u>

ةمجرتاا مذه لوح

تمجرت Cisco تايان تايانق تال نم قعومجم مادختساب دنتسمل اذه Cisco تمجرت ملاعل العامي عيمج يف نيم دختسمل لمعد يوتحم ميدقت لقيرشبل و امك ققيقد نوكت نل قيل قمجرت لضفاً نأ قظعالم يجرُي .قصاخل امهتغلب Cisco ياخت .فرتحم مجرتم اممدقي يتل القيفارت عال قمجرت اعم ل احل اوه يل إ أم اد عوجرل اب يصوُتو تامجرت الاذة ققد نع اهتي لوئسم Systems الما يا إ أم الا عنه يل الان الانتيام الال الانتيال الانت الما